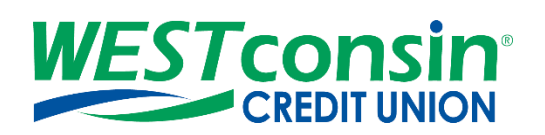

# WESTconsin Business Connect Reports User Guide

The following instructions will provide you with step-by-step details of building and running reports within Business Connect. If you have any questions or need additional assistance, please reach out to Business Services directly. If you are a business owner and would like to apply for Business Connect, <u>CLICK HERE</u>. If you are a business that currently uses Business Connect and have questions, <u>CLICK HERE</u>.

### PAYMENT REPORT INFO

Payment Reports gives permitted Business Administrators and Business Users the ability to build and run reports based on their ACH & Wire payment data and template data. This service is not available on the Mobile App. Data for payment reports is available for 1 year in the past/future.

If there are not payment reports built, a default list of reports is available to choose from including the following payment report types:

- Default Completed ACH Payments Report
- Default Completed Wires Payments Report
- Default Scheduled Payments Report
- Default Declined or Deleted Payments Report
- Default ACH Template Report
- Default Wires Template Report
- Default Scheduled Recurring Payments Report
- Default ACH Pass Through Report

#### **BUILD A PAYMENT REPORT**

There is no limit to the number of templates allowed to be created

- 1. Login to WEST consin Business Connect account
- 2. Click "Reports" from the navigation menu > Click "Payment Reports"
- 3. Click "Build a report"
- 4. Select the type of report being created
  - Six (6) report types
    - Completed Payments Report
    - o Scheduled Payments Report
    - Declined/Deleted Payments Report
    - o Templates Report
    - Scheduled Recurring Payments Report
    - Pass-through Report
- 5. Choose fields of data to display on the report
  - Options depend on the report type selected
- 6. Set filters
  - Date: Max of one year in the past/future
  - Funding account: closed accounts are included
  - Transaction type: credits & debits

- Transaction Description
- Payment type: multiple options show even if WEST consin Credit Union does not support them
- 7. Click "run report", "save report template", or "cancel"
  - If saving report template > enter template name > click save

| Build a report                       |                        |                    |
|--------------------------------------|------------------------|--------------------|
| What type of report do you want to b | uild?                  |                    |
| Completed payments report            | •                      |                    |
| Choose the fields you want to displa | y on your report       |                    |
| Select All                           |                        |                    |
| Raymant ID                           | 2 Bayment Name         | - Raumant Tuna     |
| V Paymons io                         | Y Payment Name         | Y Payment Type     |
| ✓ Transaction Type                   | Tax ID Name            | Funding Account #  |
| V Payment Amount                     | Recipient ID           | Recipient Name     |
| Recipient Account #                  | Recipient Routing #    | Addenda            |
| Message To Beneficiary               | Receiving Bank Message | Same-Day ACH       |
| _                                    | _                      | _                  |
| <ul> <li>Reversal Type</li> </ul>    | Reversal Reference ID  | ✓ Confirmation #   |
| ✓ Created By                         | ✓ Approved By          | Export Only Fields |

## **RUN A PAYMENT REPORT**

After building payment reports, permitted Business Administrators and Business Users can create new reports or chose from saved reports to run at any time.

- 1. Login to WEST consin Business Connect
- 2. Click "Reports" from the navigation menu > Click "Payment Reports"
- 3. Select or search for the saved template
- 4. Click "run report", "save report template", or "cancel"
  - Edit report as needed
  - If changes are made, saving the report template replaces the previously saved template

#### MANAGE PAYMENT REPORT TEMPLATES

- 1. Login to WEST consin Business Connect
- 2. Click "Reports" from the navigation menu > Click "Payment Reports"
- 3. Select or search for the saved template
- 4. Click "Options"
- 5. Select "Edit report template", "Run report", "Export report", or "Delete"

| Reports                                                      |                           | Build a report |
|--------------------------------------------------------------|---------------------------|----------------|
| These are reports that have been saved as template.          |                           |                |
| Showing all reports                                          | ▼ Search e.g.: Report XYZ |                |
| Reports                                                      | Last run date             |                |
| payment settlement report<br>Completed payments report       | Jan 25, 2019              | Options 🔻      |
| 1-19-19<br>Scheduled payments report                         | Jan 19, 2019              | Options 🔻      |
| template report test<br>Templates report                     | Aug 03, 2018              | Run report     |
| scheduled payment report - Lori<br>Scheduled payments report | Aug 28, 2018              | Export report  |
| Template report -Lori<br>Templates report                    | Aug 28, 2018              | Delete         |

### MULTI-ACCOUNT REPORT INFO

Payment Reports gives permitted Business Administrators and Business Users the ability to view transaction history and totals for a single or across multiple TINs on a single report. This service is not available on the Mobile App.

Multi-account reporting offers:

- Consolidated reporting for up to fifteen accounts
- 1 year of transaction history for ACH transactions & Wires
- 3 months of transaction history for all other inquiries
- Predefined and custom date ranges
- Filtering by amount and check number
- Filter by transaction description and transaction type
- Check and deposit ticket imaging
- Report export in Comma Separated Values (CSV) format
- Report print

#### **RUN A MULTI-ACCOUNT REPORT**

- 1. Login to WEST consin Business Connect account
- 2. Click "Reports" > "Multi-Account Reports" from the navigation menu
- 3. Select the account types you wish to include
  - a. Checking or Savings
- 4. Select specific accounts to include in your report
  - a. All available suffixes will show as options
- 5. Set date/date range for report
  - a. 1 year of transaction history for ACH transactions & Wires
  - b. 3 months of transaction history for all other inquiries
- 6. Click "Submit"

#### **REVIEW MULTI-ACCOUNT REPORT**

After running a report, review the on-screen information. Additional options include:

- Filter Filter by amount of check #
  - Enter up to 10 check numbers separated with commas (,)
  - Filters apply to all accounts and are not applicable to report export
- Expand all Expands all accounts
- Export Select CSV > Click "Export" > Name file > Click "Export"
  - Exported reports will become available to download in the Generated Reports tab

|        | _                   |                   |  |
|--------|---------------------|-------------------|--|
| Report | Generated Reports 1 | Reports Favorites |  |

• Print – prints the on screen report

### **GENERATED REPORTS TAB**

Generated reports show all downloadable reports and are available for the past 10 days.

To download a generated report:

1. Click "Download" next to the report you wish to view

#### **REPORTS FAVORITES TAB**

Reports can be saved to "favorites" when generating the same report multiple times, a day or week. The favorites drop down lists the favorites saved for a specific user as well as shared reports available to all business users entitled to Multi-Account Report. Users can manage the saved report favorites under "Report Favorites".

- When a Multi-Account Report is generated, it can be saved as a favorite by **selecting** the *Save* icon.
  - Save the report to "My Reports" or "Shared Reports"
    - *My Reports* are reports created by a user that only that user can view, edit, copy, or delete.
    - Shared Reports are reports that any business user can view or copy. Users will not be able to edit or delete a Shared Report created by another user.
    - Users who generate a shared report with accounts that they are not entitled to can view the report but only with the accounts to which they are entitled.

| Multi-Ac                                                   | count Repo      | ort        |               |               |   |             |          |            |          |                   |                     |              |
|------------------------------------------------------------|-----------------|------------|---------------|---------------|---|-------------|----------|------------|----------|-------------------|---------------------|--------------|
| Report                                                     | Generated Repo  | orts 0     | Reports Favo  | orites        |   |             |          |            |          |                   |                     | _            |
| Favori                                                     | ites            | •          |               |               |   |             |          |            |          |                   |                     |              |
| Accou                                                      | int Types 🔹     | Selected A | accounts (12) |               | • | Prior Month |          |            |          | •                 | Submit              |              |
| Trans                                                      | sactions        |            |               |               |   |             | <u>.</u> | Expand all | C Export | ₿ <u>Print</u>    | E Save              |              |
|                                                            |                 |            |               |               |   |             |          |            |          |                   |                     |              |
| Manage Repo                                                | orte Foweritee  |            |               |               |   |             |          |            |          |                   |                     |              |
| 0 1                                                        | or is Favorites |            |               |               |   |             |          |            |          |                   |                     |              |
|                                                            | onts Favorites  |            |               |               |   |             |          | 0          | Search   |                   |                     |              |
| Report Name                                                | of is Favorites |            |               | Last run date |   |             |          | Ō          | Search   |                   |                     |              |
| Report Name<br>My reports                                  | JI IS FAVORILES |            |               | Last run date |   |             |          | O          | Search   |                   | ,                   |              |
| Report Name<br>My reports<br>May Report                    | JILS FAVORILES  |            |               | Last run date |   |             |          | Ō          | Search   | ✓ Edit   42       | ✓<br>Copy   ≅ Delet | ►<br>te      |
| Report Name<br>My reports<br>May Report<br>Shared reports  | JILS PAVOI ILES |            |               | Last run date |   |             |          | 0          | Search   | / <u>Edit</u>   Ø | Copy   🖻 Dele       | N te         |
| Report Name<br>My reports<br>May Report<br>Shared Report 1 | JILS PAVOI ILES |            |               | Last run date |   |             |          | ٥          | Search   | / Edit   20       | Copy   ® Dele       | ↑<br>↑<br>te |

• Reports can be edited by clicking the *Edit* button. Only the user who created a report favorite can edit the report. The report type (My Report or Shared Report) cannot be edited.

| Report Details              |
|-----------------------------|
| Name                        |
| May Report                  |
| My Reports Shared Reports   |
| Account Types               |
| Account Types 🔹             |
| Account                     |
| Select Accounts             |
| Date Range                  |
| May 01, 2023 - May 15, 2023 |
| Filters                     |
| From amount                 |
|                             |
| To amount                   |
|                             |
| Save Report Cancel          |

 Reports can be copied by clicking the Copy button. The function to copy a favorite is available for all *My Reports* and *Shared Reports* (depending on user's entitlements).

| Copy Report                   |  |
|-------------------------------|--|
|                               |  |
| Report Details                |  |
| Name                          |  |
| Enter name                    |  |
| My Reports  Shared Reports    |  |
| Account Types                 |  |
| Account Types                 |  |
| Account                       |  |
| Select Accounts 👻             |  |
| Date Range                    |  |
| Apr 01, 2023 - Apr 30, 2023 - |  |
| Filters                       |  |
| From amount                   |  |
| To amount                     |  |
| Save Report Cancel            |  |

• Reports can be deleted by clicking the *Delete* button. Only the user who created the report favorite will have access to delete the report.

## **FAVORITES DROP DOWN**

• The Favorites drop-down consists of two sections: My Reports and Shared Reports. My Reports are those reports that a user has created and saved and are only accessible by that user. Shared Reports are saved reports that can be accessed by all users within a business.

| 1ulti-Aco              | count Report              |                   |                               |                  |
|------------------------|---------------------------|-------------------|-------------------------------|------------------|
| Report                 | Generated Reports 0       | Reports Favorites |                               |                  |
| Favori<br>My Re<br>May | rports<br>/ Report        | elect Accounts    | • May 01, 2023 - May 15, 2023 | ▼ Submit         |
| Share<br>T Shar        | d Reports<br>red Report 1 |                   |                               | ₹ <u>Filters</u> |
| Shar                   | red Report 2              |                   |                               |                  |

• When a report is selected from the Favorites drop-down, a message displays confirming that the user wishes to generate the selected report. When confirmed, the report displays.

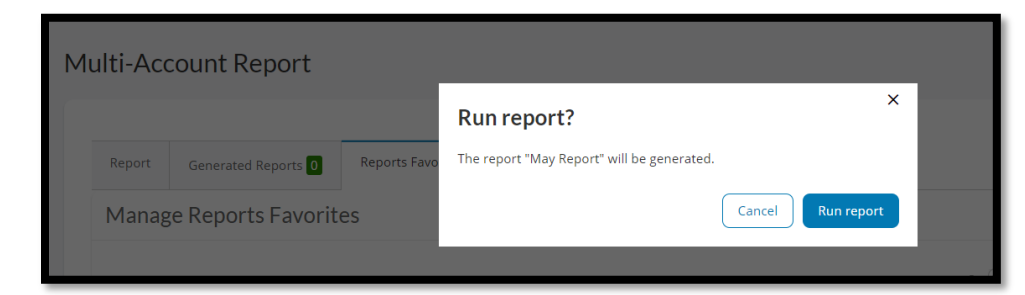